# คำแนะนำการลงทะเบียนเข้าใช้งานระบบ

# <u>การจัดการบัญชีผู้ใช้</u>

การยืนยันตัวตนเข้าสู่ระบบ คลิก ลงทะเบียน

| Annswanuna     Trailand Nations and Mowiney Council |                                                                                                    | สตับเก | <br>A Spite |
|-----------------------------------------------------|----------------------------------------------------------------------------------------------------|--------|-------------|
|                                                     |                                                                                                    |        |             |
|                                                     | Login to your account                                                                                                    |        |             |
|                                                     | คลิกลงท<br>หากหานยังไปเดยเข้าไข่ระบบกรุณ <mark>า ลงทรเยียน</mark> ที่อเข้ารับราโตไข่งาน<br>หรือ คลิกที่ปี หากลับราโตะงาน | ะเบียน |             |
|                                                     |                                                                                                    |        |             |

 คลิก สมาชิกสภาการพยาบาล สำหรับผู้ที่เป็นสมาชิกสภาการพยาบาล กรณีสอบแก้ตัว หรือ คลิก นักศึกษาพยาบาล กรณีสอบครั้งแรก

| Annisweiura<br>Traked New g and Melwing Council |                                                                                                    | - watawan / 💼 Titi - 🔪 🎝 Shija Up (   |
|-------------------------------------------------|----------------------------------------------------------------------------------------------------|---------------------------------------|
|                                                 | ลงทะเบียนเพื่อเข้ารับรหัสใช้งาน<br>เลือกประเภทผู้รับบริการ:                                                    | <u>นักศึกษาพยาบาล กรณีสอบครั้งแรก</u> |
|                                                 | - รักสี่กระหมายาล<br>สารประที่มีสายปีนอนุกระยากระบริษาใหก เสียงมีกระบงานรู้เสียงก                              |                                       |
|                                                 | - ເພັດເຊື້ອເຮັດການນາຍາວມາຍ.<br>ສຳເຫັດຜູ້ທີ່ມີແຜ່ນເຮັດທາການການແຜ່ ເຮັດສາລິດແຜ່ແຜນທີ່ມີ ເປັນແຮກທີ່ລຸມທັດເຮັດ ການ | <u>กรณีสอบแก้ตัว</u>                  |
|                                                 | iso undu                                                                                                    |                                       |
|                                                 |                                                                                                    | -                                     |
|                                                 |                                                                                                    |                                       |

3. กรอกข้อมูลเพื่อลงทะเบียนสมาชิกสภาการพยาบาล

| n meri flemene     | าศึกสภาพยาพาก                |                     |                       |                  |           |   |
|--------------------|------------------------------|---------------------|-----------------------|------------------|-----------|---|
| HV HALDD SHA       |                              |                     |                       |                  |           |   |
| ាររបស់ការ ខ        | manfincia                    | าลายประจำหัง        | mpaneteri industrati. |                  |           |   |
|                    | 10000 and 10                 | Marariane.          |                       |                  |           |   |
| สาสาหลักชื่อ: "    | nganuaen .                   |                     |                       |                  |           |   |
| พีล-สฤสะ -         | septa                        |                     | manana                |                  |           |   |
|                    | Unexcelle separation affaith | apatamaticities eas |                       |                  |           |   |
| Email:             | jetilusi.                    |                     |                       |                  |           |   |
| Confirm Email:     | nu Emai                      |                     |                       |                  |           |   |
| Later and Later    | ethio and a                  |                     |                       |                  |           |   |
| Pasawor#           | cier furnitiet               |                     |                       |                  |           |   |
| Confirm Password:  | Enter partnered              |                     |                       |                  |           |   |
| สนกสิญหารี่เป็นวิน | Tummi                        | 101                 |                       | 1                |           | 1 |
| A181:              | 1. 10 A. A. A. A. A.         | 11                  | พิมพ์ตัวอักษรตา       | มที่เห็น ในกรอบส | สีส้มลงไป |   |
|                    | THE CONTRACT                 |                     |                       |                  |           |   |

เมื่อกดสมัครจะขึ้นข้อความดังภาพทำการตรวจสอบ E-Mail (ใน E-Mail ของท่านที่ได้ทำการลงทะเบียนไว้)
 เพื่อทำการยืนยันการสร้าง E-Mail

| กรุณาตรวจสอบอึเมล คลิกลิงก์ในอีเมลนั้นเพื่อทำให้การสร้างบัญชีเสร็จสิ้น                                                       | 1 |
|----------------------------------------------------------------------------------------------------|---|
|                                                                                                    | I |
| หากคุณไม่ได้รับอึเมลเพื่อยืนยันบัญชีหลังจากที่ดำเนินการสร้างบัญชี ให้ทำตามขั้นตอนด้านล่างนี้                                 | I |
| <ul> <li>ตรวจสอบโฟลเดอร์สแปมหรือจดหมายขยะ</li> </ul>                                                                         | I |
| <ul> <li>ขออีเมลยืนยันฉบับใหม่ในบัญชีของฉัน</li> <li>คลิกเพื่อส่งอีเมลยืนยันฉบับใหม่</li> </ul>                              | I |
| หมายเหตุ: หากคุณไม่สามารถลงชื่อเข้าใช้บัญชีของฉัน คุณอาจพิมพ์ที่อยู่อึเมลผิดขณะที่สร้างบัญชี<br>หรือเมื่อพยายามลงชื่อเข้าใช้ | I |

5. หลังจากตรวจสอบ E-Mail "ยืนยันการสร้างบัญชีผู้ใช้งานเรียบร้อยแล้ว" <u>คลิก Link</u> เพื่อเปิดใช้งานบัญชี ผู้ใช้งานของท่าน <u>หากไม่ได้รับ E-Mail ให้ตรวจสอบในโฟลเดอร์สแปม หรือจดหมายขยะ</u>

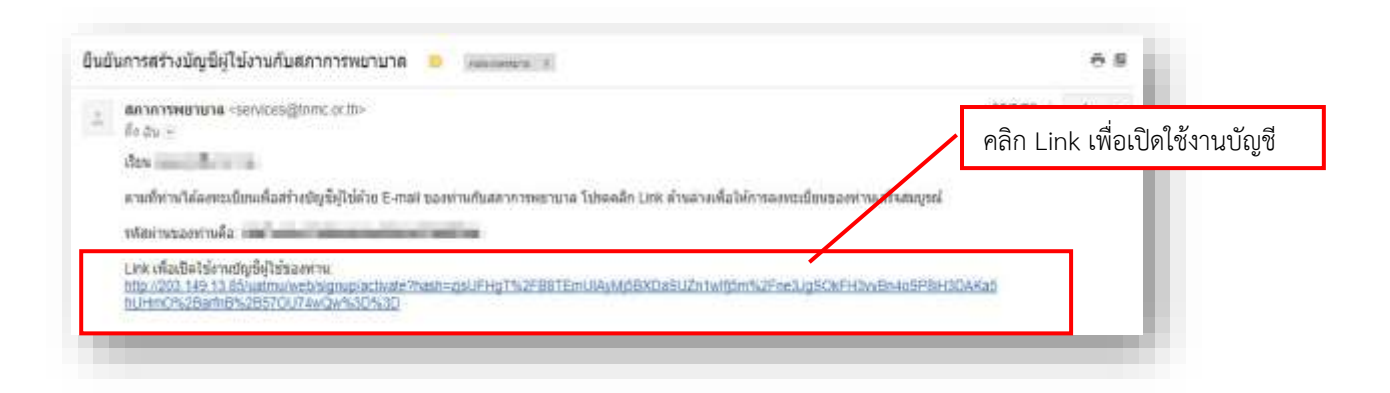

ระบบได้ทำการลงทะเบียนเสร็จสมบูรณ์ จะขึ้นข้อความดังภาพ ให้คลิก "เข้าสู่หน้าล็อกอิน"

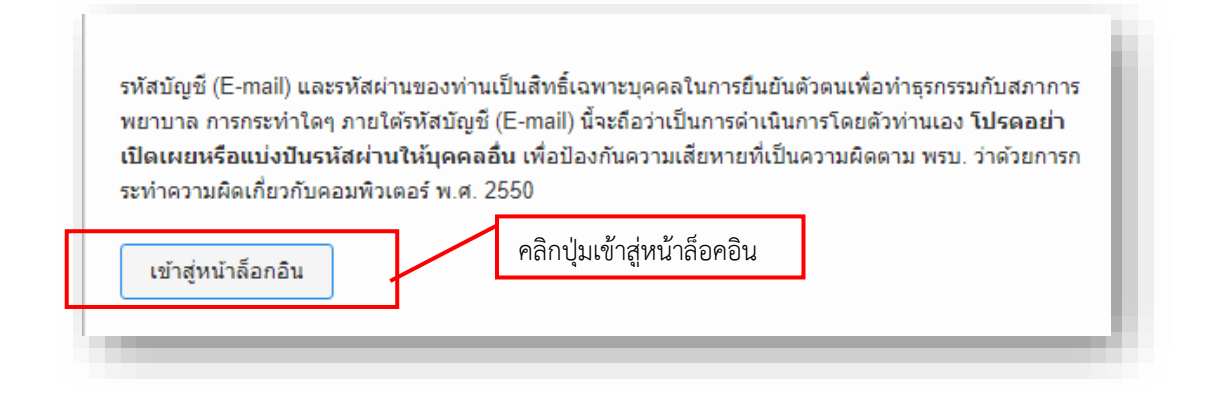

7. กรอก E-mail และ Password ที่ได้ทำการลงทะเบียนไว้ จากนั้นกด Login เพื่อทำการเข้าสู่ระบบ

| Cannisweiuna<br>Thataist barding and Medalitary Council |                                                                                                    | nafaran 👘 💼 Di - 🦓 Siga Da |
|---------------------------------------------------------|----------------------------------------------------------------------------------------------------|----------------------------|
|                                                         | Loger to your account                                                                                        |                            |
|                                                         | A lost                                                                                                    |                            |
|                                                         | A Passant                                                                                                    |                            |
|                                                         | lage +                                                                                                    |                            |
|                                                         | หากหารเยิงไม่เคยเข้าไข่ระบบกฎณา <del>คงทะเบียน เพื่อเข้ารับรงัดไข่งาน</del><br>หรือ คลักที่ยี หากสัมชงัดม่าน | คลิกปุ่มล็อคอิน            |
|                                                         |                                                                                                    |                            |
|                                                         |                                                                                                    |                            |

8. หลังจากทำการล็อกอินเข้าระบบเรียบร้อยแล้ว ระบบจะให้ท่านทำการกรอกแบบฟอร์มข้อมูลสมาชิก

| Trailent factions and Midwilley Course |                           |      |                   | . eduar     | n - 🚍 10 - | Q | Ologoet |
|----------------------------------------|---------------------------|------|-------------------|-------------|------------|---|---------|
| กรอกแบบพ                               | lอร์มข่อมูลสมาชิก<br>-    | -    | 4                 | ป้องได้สุดไ |            |   |         |
| singutrudu                             |                           | ועוז | เพอแนบ            | เพลวูบ      |            |   |         |
| aaas/Selaiginer                        | e. danteid tutioilartoita |      | (Contreption)     | Ψ.          |            |   |         |
| sensitie: Andra<br>abcarance           | 10.000                    |      |                   |             |            |   |         |
| âuw.                                   | and a subject of          |      | fillent vosa:     | manellas    |            |   |         |
| นัก (En):                              | • 1                       | 1    | anja (En):        | • (60)      |            |   |         |
| - unit                                 | • HQ2                     |      | LINE ID:          | ini LHE D   |            |   |         |
| Tandan B ob                            | · ·                       |      | Salar             | 100.001     |            |   |         |
| สมัยการสำน                             | targapte *                |      |                   |             |            |   |         |
| alerest:                               | • Ins                     |      | inprod:           | THALAND     | •          |   |         |
| matura                                 | * 1712                    |      | der man matariset | * :5au      |            |   |         |

**หมายเหตุ :** รูปที่แนบไฟล์ ควรเป็นรูปที่สุภาพ หน้าตรง ครึ่งตัว ไม่สวมหมวก <u>พื้นหลังสีขาว</u> ภาพต้องชัดเจน ถ่ายไว้ไม่เกิน 6 เดือน ขนาดไฟล์ไม่เกิน 100 KB นามสกุล .jpg เท่านั้น <u>(หากภาพไม่เหมาะสมจะถูกตัดสิทธิสอบ)</u>

 หลังจากที่ได้ทำการกรอกแบบฟอร์มข้อมูลสมาชิกเรียบร้อยแล้วให้คลิก ข้าพเจ้ายอมรับเงื่อนไขข้างต้น แล้วทำการกดบันทึก

|                   | ชื่อมูลิสามาทกข้อต่อ<br>ได้ | and application of the state                                                   | st forde                                                                        |                         |
|-------------------|-----------------------------|--------------------------------------------------------------------------------|---------------------------------------------------------------------------------|-------------------------|
|                   | Sender                      | · interior                                                                     |                                                                                 | •                       |
|                   | anea:                       | -                                                                              |                                                                                 |                         |
|                   | ATTUR: 1                    | • • • •                                                                        |                                                                                 | •                       |
|                   | starbskaatlui               | - 418                                                                          |                                                                                 |                         |
|                   | สมสร้างระ                   | 10000000                                                                       | enality to a                                                                    |                         |
|                   | และใหร่อาจ                  | www.com/ference/                                                               |                                                                                 |                         |
| ลิกยอมรับเงื่อนไข | $\mathbf{A}$                | ช่างก่านสมระการและทั้งห<br>และการไปรังการแล้งการก<br>นี้ ร้างค่ายมงริมเว็จประว | สถ้าสร้ะเป็นการกร้า การกระว่าลียุสวัยการ่อง การจำหลายป<br>พราราชส์รุสมอาย<br>สร | อาสตารประวัตร เป็นระวัด |
|                   |                             |                                                                                |                                                                                 |                         |
|                   |                             | shala                                                                          |                                                                                 |                         |

หมายเหตุ : ก่อนบันทึกกรุณาตรวจสอบข้อมูลให้ถูกต้องหลังจากกดบันทึกแล้วจะไม่สามารถแก้ไขข้อมูลได้

10. หลังจากกดบันทึกข้อมูลเรียบร้อยแล้วระบบจะปรากฏหน้าจอข้อมูลส่วนตัว จะแสดงข้อมูลของสมาชิก

|                                                                                                    | น่อนุลส่วนดัว         |                                                                                                    |
|----------------------------------------------------------------------------------------------------|-----------------------|----------------------------------------------------------------------------------------------------|
|                                                                                                    | าสารที่ได้สารประชาวาร | And a second second secon |
|                                                                                                    | do ma                 | 212                                                                                                    |
|                                                                                                    | -fam                  | AND THE MEDICAL                                                                                                    |
| Constant of the local diversion of the local diversion of the local | eendu                 | di Andria come nalizzada                                                                                                    |
|                                                                                                    | indeque:              | 100 BEAM                                                                                                    |
| Buildet                                                                                                    | samelaureiter         | 1917                                                                                                    |
| with the second second se                                                                                                    | วิษณีเป็นสมาพิกา      | F THE PLAT                                                                                                    |
| autorements.                                                                                                    | ระสะสารัสสารยะ        | 7.5 Lot 197                                                                                                    |
|                                                                                                    |                       | sanital Login mingramowilan spin furthered at 20 diameter 2560, 31.22.30 $\oplus$                                                                                                    |
|                                                                                                    |                       | Annual Annual Annual Annual Annual                                                                                                    |

หลักจากนั้น คลิก ยี่นคำร้อง จะแสดงรายการยื่นคำร้องขอรับบริการ งานสอบความรู้ ให้คลิก
 การสมัครสอบความรู้เพื่อขึ้นทะเบียนฯ โดยเลือกหัวข้อ สมัครสอบครั้งแรกหรือสอบแก้ตัว

|                  |                                                                                                    | adaan 🚍 16 - 🔯 🚥 🖉 Olayad        |
|------------------|----------------------------------------------------------------------------------------------------|----------------------------------|
| 1.คลิกยี่นคำร้อง | Úurinfaouariusifinns<br>- manasenal<br>- manasenal<br>- manasen | 2. คลิกคำร้องที่ต้องการดำเนินการ |

12. การตรวจสอบสถานะของสมาชิก คลิก **ตรวจสอบสถานะ** ระบบจะแสดงรายการยื่นคำร้องต่าง ๆ ที่ สมาชิกทำการยื่นคำร้องไว้

| สภาการพยาบาล<br>กระดาร์ โนระดิส สาร์ ไม่ส่งตั้งๆ Const<br>อาการ์ | 1                                                                                        | withun 🚍 M - 🏮 🚃 🙂 topont                                                                            |
|------------------------------------------------------------------|------------------------------------------------------------------------------------------|----------------------------------------------------------------------------------------------------|
|                                                                  | ขอมุลการอื่นคำรอง<br>เพลงหลาง<br>การณัครสอบความรู้เพื่อขึ้นทะเบียนฯ กรณีสมัครสอบครั้งแรก | una Dedibari visa<br>Dive X2561 <b>y sum Seis</b><br>Haga, in Tadiori VI 9 avruna 2561 cari 15:50 is |
| daquérada<br>duertas                                             | คลิกตรวจสอบส                                                                             | เถานะ                                                                                                |

13. คลิก **รายละเอียด** เพื่อทำการปริ้นเอกสารตามรายการยื่นคำร้องต่าง ๆ ที่สมาชิกทำการยื่นคำร้องไว้

| <b>ปอมูลการปั่นค่าร้อง</b><br>เพิ่มหาศาสดง แฟกรามม<br>การสมัครสอบความรู้เพื่อขึ้นทะเบียนฯ กรณีสมัครสอบครั้งแรก | ระสองการสะ<br>สามารถสายสะเอีย<br>สามารถสายสะเอีย |
|----------------------------------------------------------------------------------------------------|--------------------------------------------------|
| การสมัครสอบความรู้เพื่อขึ้นทะเบียนฯ กรณีสมัครสอบครั้งแรก                                                       | nii Badaliyaa                                    |
|                                                                                                    | ปลมุม ณ ในอิเล พ.ที่ 9 มหารคม 2551 เวลา 15.50 น  |
| ร์อนุมสาวนอีก<br>อันสารอง                                                                                      |                                                  |
|                                                                                                    |                                                  |

14. คลิกรายละเอียดแล้วปรากฎดังภาพ

| หนดการส     | <b>іац:</b> 1/2561              | <b>ประเภทใบอนุญาด :</b> การพยาบาลและการผดุงครรภ์ ชั้นหนึ่ง                                         |
|-------------|---------------------------------|----------------------------------------------------------------------------------------------------|
| ขที่อ้างอิง | :                               | วันที่ยืนคำร้อง : 22/01/2561                                                                       |
| ลำดับ       | ขั้นตอนการดำเนิน<br>การ         | รายละเอียด<br>1. กดพิมพ์ใบแจ้งยอดชำระ                                                              |
| 1.          | พิมพ์ใบแจ้งชำระ                 | โบแจ้งด่าบริการมีกำหนดข่าระเงิน<br>รายการยืนศาร้องของท่าน จะถูกยกเด็กและท่านต้องทำการยืนศาร้องใหม่ |
| 2.          | เลือกศูนย์สอบ                   | 2. เลือกศูนย์สอบภายหลังการชำระเงิน 1 วันทำกา                                                       |
| 3.          | พิมพ์เอกสาร                     | พิมพ์เอกสารพร้อมหลักฐาน จัดส่งเอกสารมายังสภาการพยาบาล 3. กดพิมพ์เอกสาร                             |
| 4_          | ประกาศรายชื่อผู้มี<br>สิทธิ์สอบ | วันที่ 12 มีนาคม 2561                                                                              |
| 5.          | กำห <mark>น</mark> ดการสอบ      | วันที่ 17-18 มีนาคม 2561                                                                           |
| 6.          | ประกาศผลสอบ                     | วันที่ 20 เมษายน 2561                                                                              |
|             |                                 |                                                                                                    |

## <u>ขั้นตอนการชำระเงิน เลือกศูนย์สอบ และจัดส่งเอกสาร</u> ปฏิบัติตามขั้นตอน ดังต่อไปนี้

 ดำเนินการพิมพ์ใบแจ้งค่าบริการ (RQ01) โดยชำระผ่านธนาคารกรุงไทยทุกสาขา ใบแจ้งค่าบริการ จะมีการกำหนดชำระเงิน โดยระบุไว้ในใบแจ้งค่าบริการ หากไม่ชำระเงินภายในกำหนดรายการ ยื่นคำร้องของท่าน จะถูกยกเลิกและท่านต้องทำการยื่นคำร้องใหม่

|              |                                    | (×)            | เลขที่ควบคุม                |                         |
|--------------|------------------------------------|----------------|-----------------------------|-------------------------|
|              |                                    |                |                             | 611101003784            |
|              |                                    | ใบแจ้งค่าบริกา | 15                          |                         |
| วันที่ออกใบแ |                                    | 51             |                             |                         |
| สื่อ-สกล :   |                                    |                |                             |                         |
| สถาวัน -     |                                    |                |                             |                         |
| e w d        |                                    |                |                             | 1 4                     |
| ลำดับที      | รายการ                             |                | จานวบเงน                    |                         |
| 1            | คาสมัครสอบความรู-คาธรรมเนียมสอบ    |                | the second second           | 1,000                   |
| 2            | ค่าสมัครสอบความรู้-ค่าสอบรายวิชา 8 |                |                             | 1,600                   |
|              |                                    | 5220           | จำนวนเงินที่ต้องขำระทั่งสีเ | 4                       |
|              |                                    |                |                             |                         |
|              |                                    |                | (204)                       | Inconcentrace al minute |

### ระบบจะปิดการรับสมัครและการชำระเงินในวันสุดท้ายของการสมัครสอบ

- 2. เลือกศูนย์สอบ สามารถเลือกศูนย์สอบได้ภายในวันถัดไปในเวลาทำการหลังจากที่ชำระเงินเรียบร้อยแล้ว
- พิมพ์เอกสาร หลังจากที่ท่านเลือกศูนย์สอบเรียบร้อยแล้ว หากไม่แก้ไขที่อยู่ในการจัดส่งเอกสาร ให้พิมพ์ เอกสารพร้อมแนบหลักฐาน และจัดส่งเอกสารมายังสภาการพยาบาลทันที ท่านสามารถพิมพ์เอกสารได้ จนวันสุดท้ายของการเลือกศูนย์สอบ หลังจากนั้นระบบการสั่งพิมพ์เอกสารจะปิดลงทั้งระบบ <u>หากฝ่ายสอบความรู้ฯ ไม่ได้รับเอกสารของท่านจะถูกตัดสิทธิสอบ</u>

| ในมังาามากมหายในของทั่วรัง<br>ก่อง แต่แล้วฐานที่มีก็เกาะมักการผู้สิ่งในหน้ามา กนักมีการเกาไหมา<br>ก่อง และถ้าการเกาะการเก                                                                                   |                                                                                                    |
|----------------------------------------------------------------------------------------------------|----------------------------------------------------------------------------------------------------|
| ร้านกับ รายการการประเทศ<br>สาราสารารรูโด้ที่รางมีการการประวัติมาที่ไป<br>001-ในสารารประกัดรูโลกสาราม<br>101-ในสารารประกัดรูโลกสาราม<br>11 การวงมีความสารารประกัดรูโลกสารประกัด<br>12 การวงมีความสารารประกัด | ศักรณฑ์มีการสองสารปฏิที่มีขึ้นทระบังระ<br>และวันวิจาหญาหรือผู้ประการประวัตร<br>(การให้เป็นประเทศที่แนะการประกร (Infane) |
| mi and networks for the stag                                                                                                    | Emilife tenvenent                                                                                                    |
| 🗇 tri auslattermanni                                                                                                    | ตะหังมากตะทางลาร์ เป็นไม่                                                                                               |
| D Anudersteems                                                                                                    | dentadoletaren anli talonetien Salmaern                                                                                 |
| D Promotionana                                                                                                    | ที่อยู่ได้ออกเป็นี้ออ่านหนึ่ หรูปี สถา หนุน                                                                             |
|                                                                                                    | Pravara Paratae Sarle réditive2                                                                                         |
| 0 POLI Tavimamantutures Pries Langma 0x0                                                                                                    | Teofed Teofediate Teol                                                                                                  |
|                                                                                                    | สารัสสารสารสารสารสารสารสารสารสารสารสารสารสาร                                                                            |
|                                                                                                    | deltel                                                                                                    |

- **4. ประกาศรายชื่อผู้มีสิทธิ์สอบ** สามารถตรวจสอบรายชื่อผู้มีสิทธิสอบได้ **5 วันก่อนถึงกำหนดสอบ** ทาง www.tnmc.or.th/ฝ่ายสอบความรู้ฯ/login/ตรวจสอบสถานะ/ข้อ 5.ประกาศรายชื่อผู้มีสิทธิสอบ
- 5. กำหนดการสอบ ทาง www.tnmc.or.th/ฝ่ายสอบความรู้ ท/login/ตรวจสอบสถานะ/ข้อ 6.กำหนดการสอบ
- 6. ประกาศผลสอบ ทาง www.tnmc.or.th/ฝ่ายสอบความรู้ฯ/login/ตรวจสอบสถานะ/ข้อ7.การประกาศผลสอบ
- การจัดส่งผลสอบ ทาง www.tnmc.or.th/ฝ่ายสอบความรู้ า/login/ตรวจสอบสถานะ/ข้อ 8.จัดส่งผลสอบ กรณีที่ท่านสอบผ่าน จะมีเลขลงทะเบียนไปรษณีย์ เช่น RK 123456789 TH ท่านสามารถนำเลขนี้ไปตรวจสอบ กับระบบไปรษณีย์ได้ด้วยตนเอง กรณีที่สอบไม่ผ่านและสอบประเมินความรู้ จะเป็นการจัดส่งแบบไม่ลงทะเบียน
- 8. การแต่งกาย
  - ผู้หญิง สวมเครื่องแบบพยาบาลสีขาวและรองเท้าขาว หรือสวมเสื้อและกระโปรงคลุมเข่า รองเท้าคัทชูหุ้มส้น
     ห้ามสวม เสื้อยืด กระโปรงสั้นเหนือเข่า กระโปรงยืนส์ และกางเกง (ยกเว้นชุดพยาบาล)
  - ผู้ชาย สวมเครื่องแบบพยาบาลสีขาว หรือเสื้อและกางเกงขายาวชุดสุภาพ สวมรองเท้าหุ้มสัน ห้ามสวม เสื้อยืดและกางเกงยีนส์

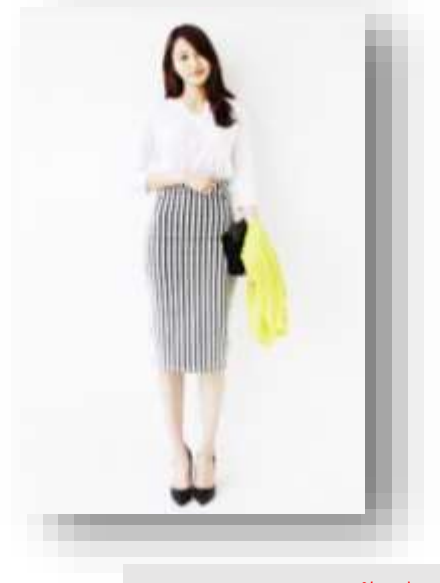

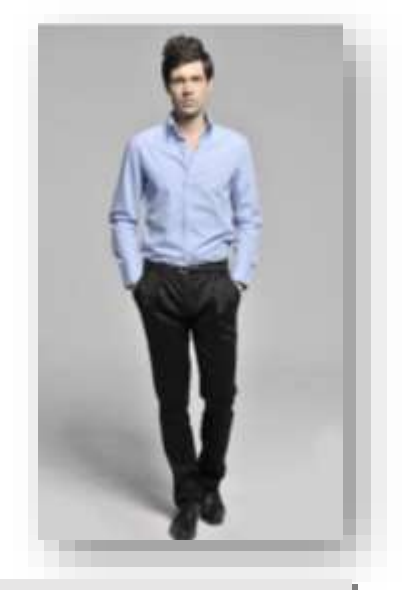

ภาพตัวอย่างการแต่งการที่เหมาะสม

### หากแต่งกายไม่สุภาพ กรรมการจะไม่ให้ท่านเข้าสอบ

#### ต้องการข้อมูลเพิ่มเติม กรุณาติดต่อในวันและเวลาราชการ 08.30 – 16.30 น.

- ฝ่ายสอบความรู้ฯ โทรศัพท์ 02-5967550 - 3 โทรสาร 02-951-0145
 - งานทะเบียนฯ โทรศัพท์ 02-5967555 - 61 โทรสาร 02-951-0147